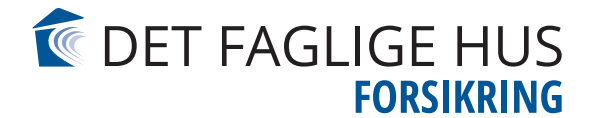

## GUIDE

## Sådan tilkobler du tredjeparts cookies på Min side

## Guiden er til Firefox – PC'er

- 1. Gå in på Firefox
- 2. Klik på de "3 streger" øverst i højre hjørne.

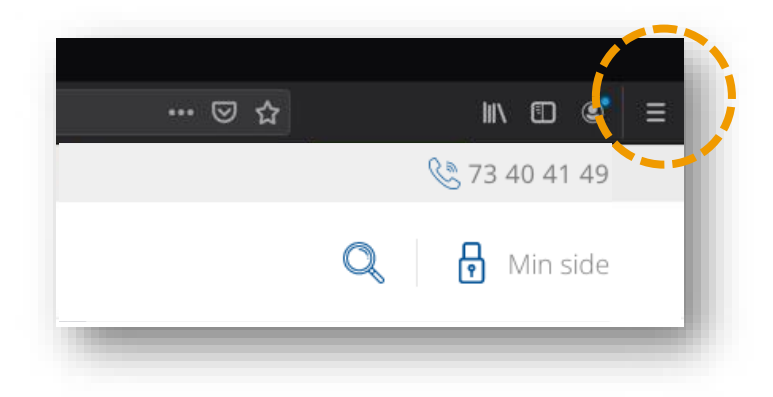

3. Klik på "indstillinger"

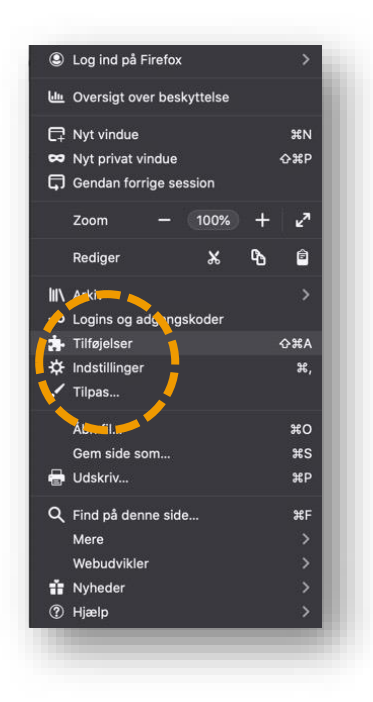

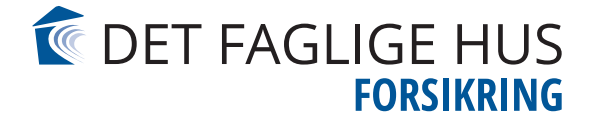

4. Vælg nu "Privatliv & sikkerhed". I denne menu kan du enten vælge standard, striks eller tilpasset. Vælg én af de tre (hvis du vælger tilpasset, skal du sætte cookies på "sporings-teknologier på tværs af websteder og sociale medier")

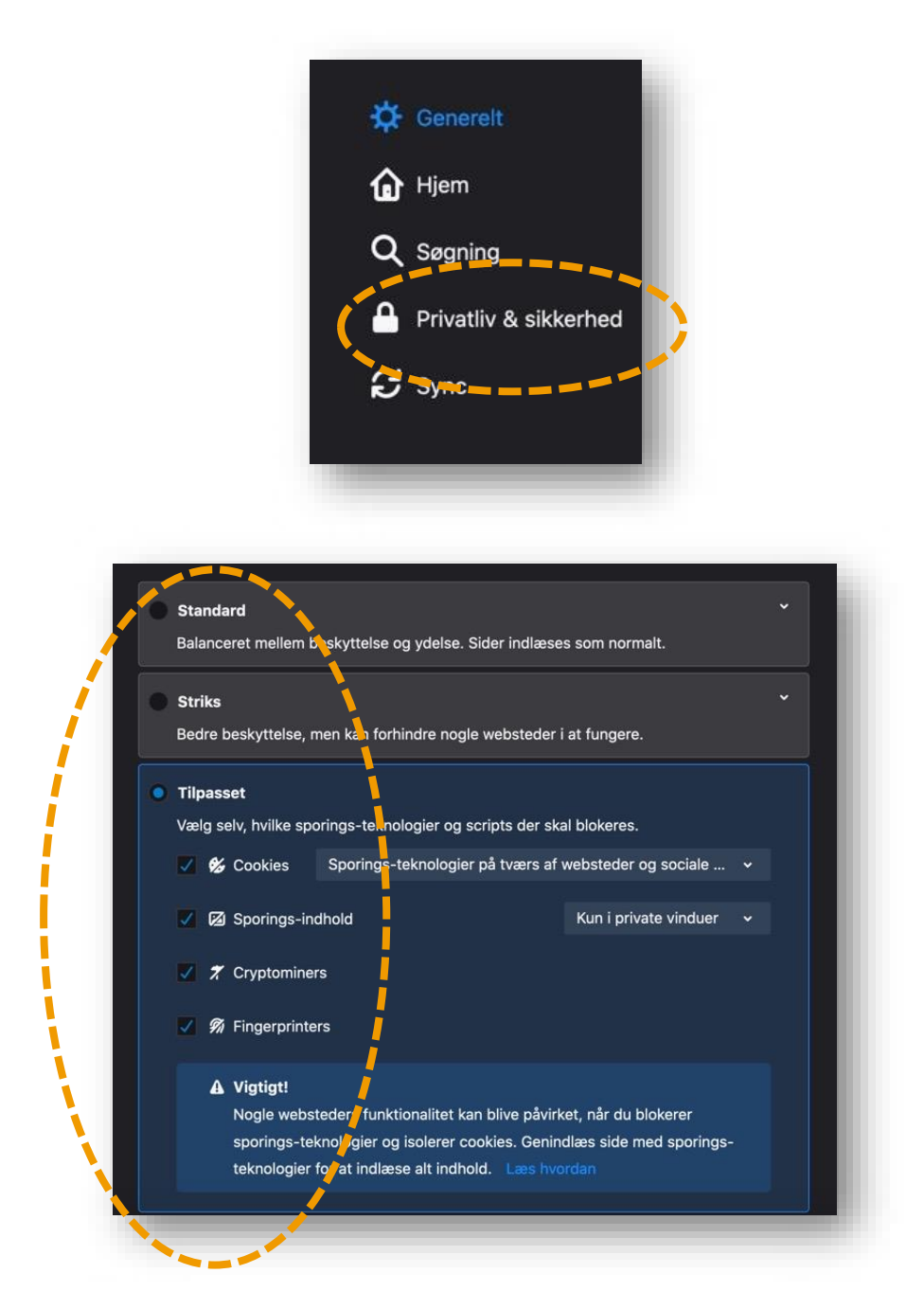

Nu skulle du gerne være i gang igen. Hvis det ikke lykkes, er du velkommen til at kontakte kundeservice på tlf. 73 40 41 49